## <u>AndroidアプリからのユーザーID確認について</u>

- 1. Androidアプリを起動します。
- 2. メニューボタンを押し、メニューを開きます。
- 3.【その他】→【バージョン情報】を押下します。
- 4. 【現在のログインアカウント】に記載されている文字列がユーザーIDとなります。

※【メニューボタン】などの操作が分からない場合は以下画像を参照して下さい

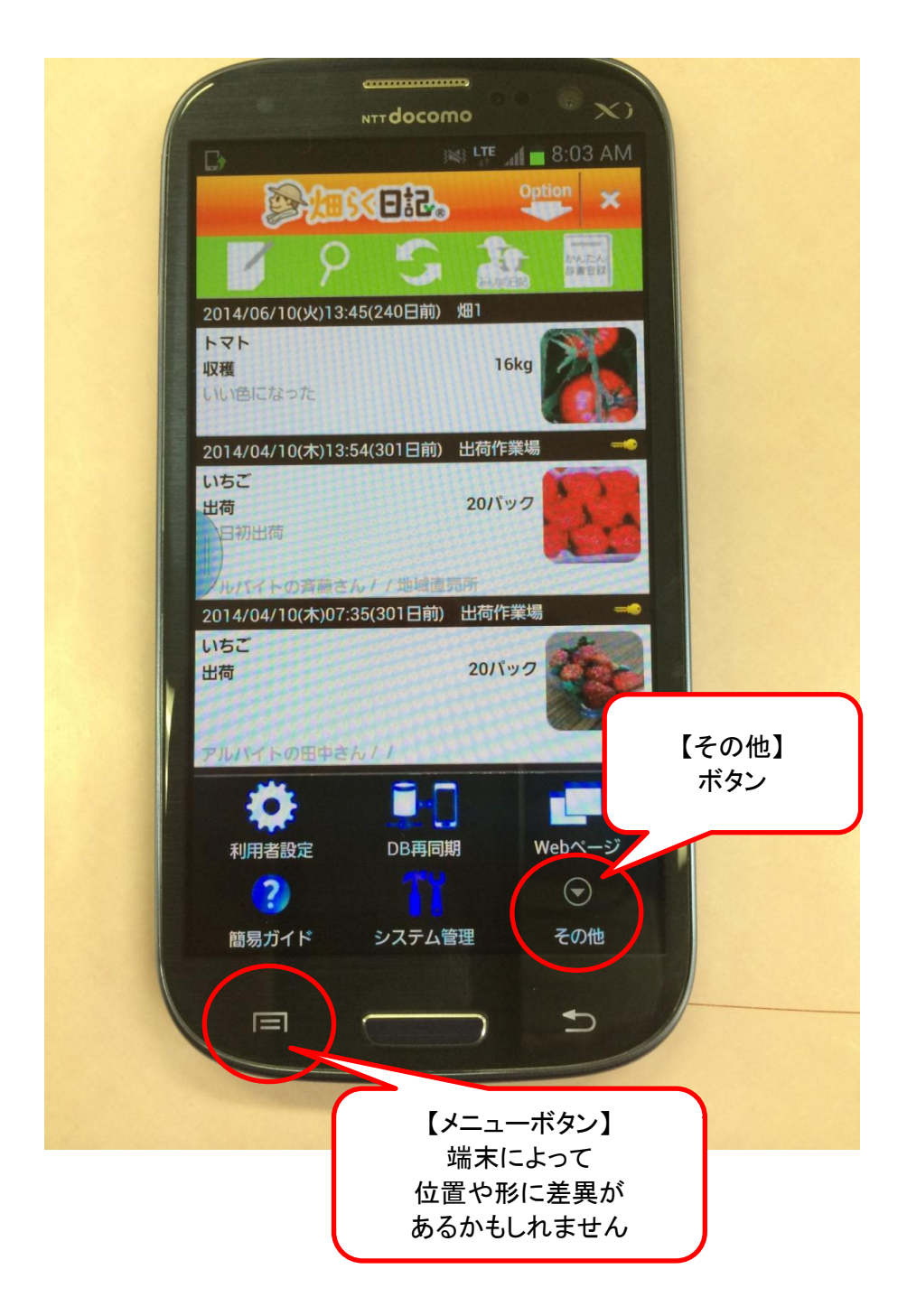

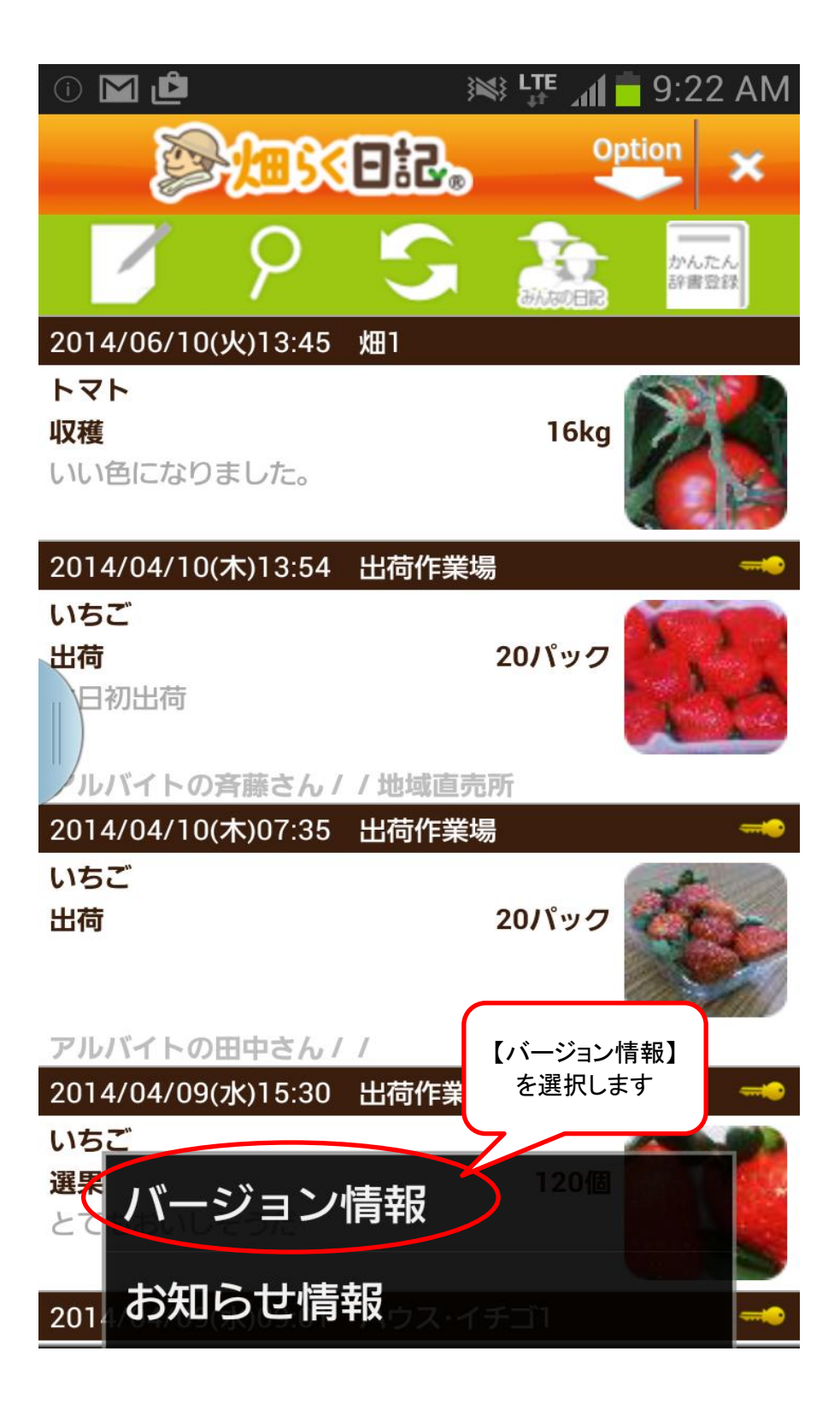

## <u>バージョン情報画面</u>

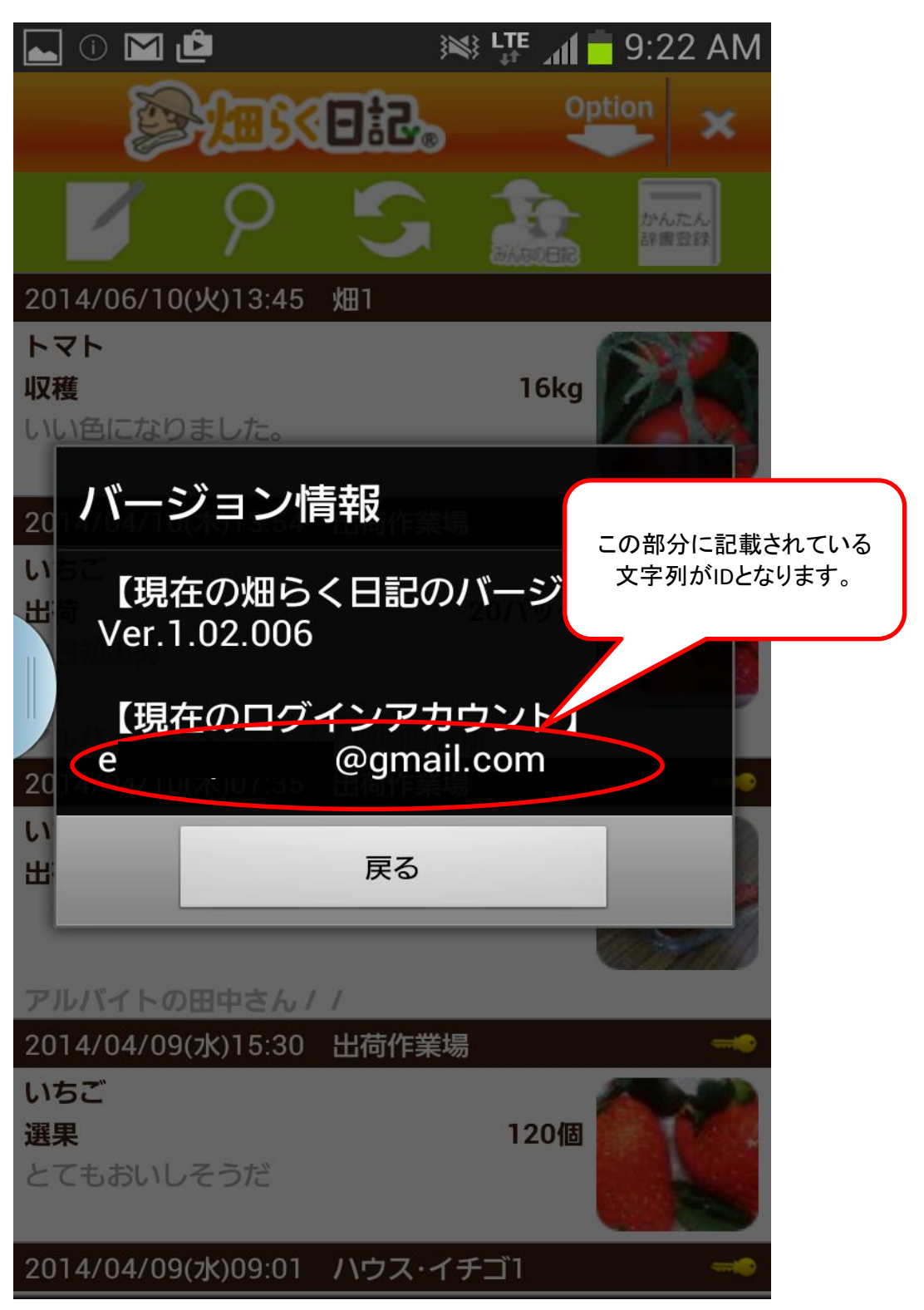